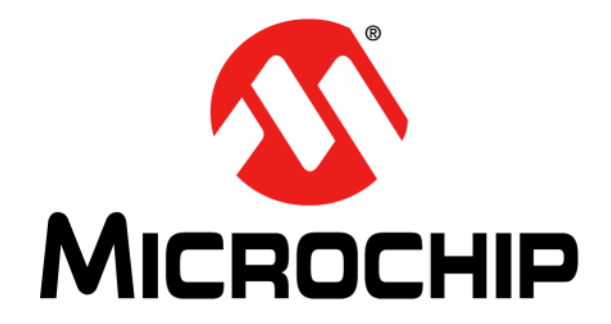

# MCP9984 Evaluation Board User's Guide

© 2024 Microchip Technology Inc. and its subsidiaries

#### Note the following details of the code protection feature on Microchip products:

- Microchip products meet the specifications contained in their particular Microchip Data Sheet.
- Microchip believes that its family of products is secure when used in the intended manner, within operating specifications, and under normal conditions.
- Microchip values and aggressively protects its intellectual property rights. Attempts to breach the code protection features of Microchip product is strictly prohibited and may violate the Digital Millennium Copyright Act.
- Neither Microchip nor any other semiconductor manufacturer can guarantee the security of its code. Code protection does not
  mean that we are guaranteeing the product is "unbreakable" Code protection is constantly evolving. Microchip is committed to
  continuously improving the code protection features of our products.

This publication and the information herein may be used only with Microchip products, including to design, test, and integrate Microchip products with your application. Use of this information in any other manner violates these terms. Information regarding device applications is provided only for your convenience and may be superseded by updates. It is your responsibility to ensure that your application meets with your specifications. Contact your local Microchip sales office for additional support or, obtain additional support at https:// www.microchip.com/en-us/support/design-help/client-supportservices.

THIS INFORMATION IS PROVIDED BY MICROCHIP "AS IS". MICROCHIP MAKES NO REPRESENTATIONS OR WAR-RANTIES OF ANY KIND WHETHER EXPRESS OR IMPLIED, WRITTEN OR ORAL, STATUTORY OR OTHERWISE, RELATED TO THE INFORMATION INCLUDING BUT NOT LIMITED TO ANY IMPLIED WARRANTIES OF NON-INFRINGEMENT, MERCHANTABILITY, AND FITNESS FOR A PARTICULAR PURPOSE, OR WARRANTIES RELATED TO ITS CONDITION, QUALITY, OR PERFORMANCE.

IN NO EVENT WILL MICROCHIP BE LIABLE FOR ANY INDI-RECT, SPECIAL, PUNITIVE, INCIDENTAL, OR CONSE-QUENTIAL LOSS, DAMAGE, COST, OR EXPENSE OF ANY KIND WHATSOEVER RELATED TO THE INFORMATION OR ITS USE, HOWEVER CAUSED, EVEN IF MICROCHIP HAS BEEN ADVISED OF THE POSSIBILITY OR THE DAMAGES ARE FORESEEABLE. TO THE FULLEST EXTENT ALLOWED BY LAW, MICROCHIP'S TOTAL LIABILITY ON ALL CLAIMS IN ANY WAY RELATED TO THE INFORMATION OR ITS USE WILL NOT EXCEED THE AMOUNT OF FEES, IF ANY, THAT YOU HAVE PAID DIRECTLY TO MICROCHIP FOR THE INFORMATION.

Use of Microchip devices in life support and/or safety applications is entirely at the buyer's risk, and the buyer agrees to defend, indemnify and hold harmless Microchip from any and all damages, claims, suits, or expenses resulting from such use. No licenses are conveyed, implicitly or otherwise, under any Microchip intellectual property rights unless otherwise stated.

#### Trademarks

The Microchip name and logo, the Microchip logo, Adaptec, AVR, AVR logo, AVR Freaks, BesTime, BitCloud, CryptoMemory, CryptoRF, dsPIC, flexPWR, HELDO, IGLOO, JukeBlox, KeeLoq, Kleer, LANCheck, LinkMD, maXStylus, maXTouch, MediaLB, megaAVR, Microsemi, Microsemi logo, MOST, MOST logo, MPLAB, OptoLyzer, PIC, picoPower, PICSTART, PIC32 logo, PolarFire, Prochip Designer, QTouch, SAM-BA, SenGenuity, SpyNIC, SST, SST Logo, SuperFlash, Symmetricom, SyncServer, Tachyon, TimeSource, tinyAVR, UNI/O, Vectron, and XMEGA are registered trademarks of Microchip Technology Incorporated in the U.S.A. and other countries.

AgileSwitch, APT, ClockWorks, The Embedded Control Solutions Company, EtherSynch, Flashtec, Hyper Speed Control, HyperLight Load, Libero, motorBench, mTouch, Powermite 3, Precision Edge, ProASIC, ProASIC Plus, ProASIC Plus logo, Quiet-Wire, SmartFusion, SyncWorld, Temux, TimeCesium, TimeHub, TimePictra, TimeProvider, TrueTime, and ZL are registered trademarks of Microchip Technology Incorporated in the U.S.A.

Adjacent Key Suppression, AKS, Analog-for-the-Digital Age, Any Capacitor, AnyIn, AnyOut, Augmented Switching, BlueSky, BodyCom, Clockstudio, CodeGuard, CryptoAuthentication, CryptoAutomotive, CryptoCompanion, CryptoController, dsPICDEM, dsPICDEM.net, Dynamic Average Matching, DAM, ECAN, Espresso T1S, EtherGREEN, GridTime, IdealBridge, In-Circuit Serial Programming, ICSP, INICnet, Intelligent Paralleling, IntelliMOS, Inter-Chip Connectivity, JitterBlocker, Knob-on-Display KoD, maxCrypto, maxView, memBrain, Mindi, MiWi, MPASM, MPF, MPLAB Certified logo, MPLIB, MPLINK, MultiTRAK, NetDetach, Omniscient Code Generation, PICDEM, PICDEM.net, PICkit, PICtail, PowerSmart, PureSilicon, QMatrix, REAL ICE, Ripple Blocker, RTAX, RTG4, SAM-ICE, Serial Quad I/O, simpleMAP, SimpliPHY, SmartBuffer, SmartHLS, SMART-I.S., storClad, SQI, SuperSwitcher, SuperSwitcher II, Switchtec, SynchroPHY, Total Endurance, Trusted Time, TSHARC, USBCheck, VariSense, VectorBlox, VeriPHY, ViewSpan, WiperLock, XpressConnect, and ZENA are trademarks of Microchip Technology Incorporated in the U.S.A. and other countries.

 $\ensuremath{\mathsf{SQTP}}$  is a service mark of Microchip Technology Incorporated in the U.S.A.

The Adaptec logo, Frequency on Demand, Silicon Storage Technology, and Symmcom are registered trademarks of Microchip Technology Inc. in other countries.

GestIC is a registered trademark of Microchip Technology Germany II GmbH & Co. KG, a subsidiary of Microchip Technology Inc., in other countries.

All other trademarks mentioned herein are property of their respective companies.

© 2024, Microchip Technology Incorporated and its subsidiaries.

All Rights Reserved.

ISBN: 978-1-6683-3785-1

For information regarding Microchip's Quality Management Systems, please visit www.microchip.com/quality.

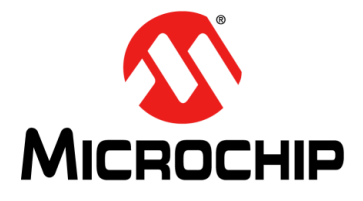

# MCP9984 EVALUATION BOARD USER'S GUIDE

# **Table of Contents**

| Chapter 1. Product Overview                                    |    |
|----------------------------------------------------------------|----|
| 1.1 Introduction                                               | 9  |
| 1.2 MCP9984 Device Short Overview                              | 9  |
| 1.3 What is the MCP9984 Evaluation Board?                      | 9  |
| 1.4 MCP9984 Evaluation Board Kit Contents                      | 10 |
| Chapter 2. Installation and Operation                          |    |
| 2.1 Getting Started                                            | 11 |
| 2.2 System and Configuration Requirements                      | 11 |
| 2.3 MCP9984 Evaluation Board Setup                             | 11 |
| 2.3.1 Hardware Setup and Description                           | 12 |
| 2.4 Software Setup                                             | 14 |
| Chapter 3. Software GUI Description                            |    |
| 3.1 Thermal Managemen Utlity - [MCP9984] Software GUI Overview | 17 |
| 3.2 Real-Time Acquisition Action Buttons                       | 17 |
| 3.3 Temperatures, Sensor Settings and Registers List tabs      | 19 |
| 3.3.1 Temperatures Tab                                         | 19 |
| 3.3.2 Sensor Settings Tab                                      |    |
| 3.3.3 Registers List Tab                                       |    |
| 3.4 Data Acquisition Charting Area                             | 23 |
| Appendix 1. Schematic and Layouts                              |    |
| 1.1 Introduction                                               | 29 |
| 1.2 MCP9984 Evaluation Board – Schematic                       | 30 |
| 1.3 Board – Top Silk                                           | 31 |
| 1.4 Board – Top Copper and Silk                                | 31 |
| 1.5 Board – Top Copper                                         | 32 |
| 1.6 Board – Bottom Copper                                      | 32 |
| 1.7 Board – Bottom Copper and Silk                             | 33 |
| 1.8 Board – Bottom Silk                                        | 33 |
| Appendix 1. Bill of Materials (BOM)                            |    |
| 1.1 MCP9984 Evaluation Board - Bill of Materials (BOM)         | 35 |
| 1.2 MCP9984 Evaluation Board - BOM Mechanical Parts            | 36 |

NOTES:

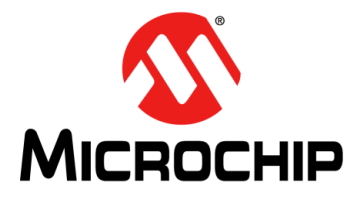

# MCP9984 EVALUATION BOARD USER'S GUIDE

# Preface

# NOTICE TO CUSTOMERS

All documentation becomes dated, and this manual is no exception. Microchip tools and documentation are constantly evolving to meet customer needs, so some actual dialogs and/or tool descriptions may differ from those in this document. Please refer to our website (www.microchip.com) to obtain the latest documentation available.

Documents are identified with a "DS" number. This number is located on the bottom of each page, in front of the page number. The numbering convention for the DS number is "DSXXXXXXA", where "XXXXXXX" is the document number and "A" is the revision level of the document.

For the most up-to-date information on development tools, see the MPLAB<sup>®</sup> IDE online help. Select the Help menu, and then Topics to open a list of available online help files.

#### INTRODUCTION

This chapter contains general information that will be useful to know before using the MCP9984 Evaluation Board. Items discussed in this chapter include:

- Document Layout
- Conventions Used in this Guide
- Recommended Reading
- The Microchip Website
- Product Change Notification Service
- Customer Support
- Document Revision History

#### DOCUMENT LAYOUT

This document describes how to use the MCP9984 Evaluation Board as a development tool to emulate and debug firmware on a target board. The manual layout is as follows:

- **Chapter 1. "Product Overview"** Important information about the MCP9984 Evaluation Board.
- Chapter 2. "Installation and Operation" This chapter includes a detailed description of each function of the MCP9984 Evaluation Board and instructions on how to use it.
- Chapter 3. "Software GUI Description" Includes instructions to evaluate the MCP9984 for temperature sensing applications.
- Appendix 1. "Schematic and Layouts" Shows the schematic and layout diagrams for the MCP9984 Evaluation Board.
- Appendix 1. "Bill of Materials (BOM)" Lists the parts used to build the MCP9984 Evaluation Board.

# CONVENTIONS USED IN THIS GUIDE

This manual uses the following documentation conventions:

#### DOCUMENTATION CONVENTIONS

| Description                                         | Represents                                                                                                   | Examples                                                    |
|-----------------------------------------------------|----------------------------------------------------------------------------------------------------|-------------------------------------------------------------|
| Arial font:                                         |                                                                                                    |                                                             |
| Italic characters                                   | Referenced books                                                                                             | MPLAB <sup>®</sup> IDE User's Guide                         |
|                                                     | Emphasized text                                                                                              | is the only compiler                                        |
| Initial caps                                        | A window                                                                                                    | the Output window                                           |
|                                                     | A dialog                                                                                                    | the Settings dialog                                         |
|                                                     | A menu selection                                                                                             | select Enable Programmer                                    |
| Quotes                                              | A field name in a window or dialog                                                                           | "Save project before build"                                 |
| Underlined, italic text with<br>right angle bracket | A menu path                                                                                                  | <u>File&gt;Save</u>                                         |
| Bold characters                                     | A dialog button                                                                                              | Click OK                                                    |
|                                                     | A tab                                                                                                    | Click the <b>Power</b> tab                                  |
| N'Rnnnn                                             | A number in verilog format,<br>where N is the total number of<br>digits, R is the radix and n is a<br>digit. | 4'b0010, 2'hF1                                              |
| Text in angle brackets < >                          | A key on the keyboard                                                                                        | Press <enter>, <f1></f1></enter>                            |
| Courier New font:                                   |                                                                                                    |                                                             |
| Plain Courier New                                   | Sample source code                                                                                           | #define START                                               |
|                                                     | Filenames                                                                                                    | autoexec.bat                                                |
|                                                     | File paths                                                                                                   | c:\mcc18\h                                                  |
|                                                     | Keywords                                                                                                    | _asm, _endasm, static                                       |
|                                                     | Command-line options                                                                                         | -Opa+, -Opa-                                                |
|                                                     | Bit values                                                                                                   | 0, 1                                                        |
|                                                     | Constants                                                                                                    | OxFF, `A'                                                   |
| Italic Courier New                                  | A variable argument                                                                                          | <i>file.</i> o, where <i>file</i> can be any valid filename |
| Square brackets [ ]                                 | Optional arguments                                                                                           | mcc18 [options] <i>file</i><br>[options]                    |
| Curly brackets and pipe<br>character: {   }         | Choice of mutually exclusive arguments; an OR selection                                                      | errorlevel {0 1}                                            |
| Ellipses                                            | Replaces repeated text                                                                                       | <pre>var_name [, var_name]</pre>                            |
|                                                     | Represents code supplied by user                                                                             | <pre>void main (void) { }</pre>                             |

### **RECOMMENDED READING**

This user's guide describes how to use the MCP9984 Evaluation Board. Another useful document is listed below. The following Microchip document is available and recommended as a supplemental reference resource:

• MCP998X/MCP9933/MCP998XD/MCP9933D Data Sheet – "2-Wire, ±1.0°C Accurate Multichannel Automotive Temperature Monitor" (DS20006827).

### THE MICROCHIP WEBSITE

Microchip provides online support via our website at www.microchip.com. This website is used as a means to make files and information easily available to customers. Accessible by using your favorite internet browser, the website contains the following information:

- Product Support Data sheets and errata, application notes and sample programs, design resources, user's guides and hardware support documents, latest software releases and archived software
- General Technical Support Frequently Asked Questions (FAQs), technical support requests, online discussion groups, Microchip consultant program member listing
- Business of Microchip Product selector and ordering guides, latest Microchip press releases, listing of seminars and events, listings of Microchip sales offices, distributors and factory representatives

### **PRODUCT CHANGE NOTIFICATION SERVICE**

Microchip's customer notification service helps keep customers current on Microchip products. Subscribers will receive email notifications whenever there are changes, updates, revisions or errata related to a specified product family or development tool of interest.

To register, access the Microchip website at www.microchip.com, click on **Product Change Notification** and follow the registration instructions.

#### **CUSTOMER SUPPORT**

Users of Microchip products can receive assistance through several channels:

- Distributor or Representative
- Local Sales Office
- Field Application Engineer (FAE)
- Technical Support

Customers should contact their distributor, representative or FAE for support. Local sales offices are also available to help customers. A listing of sales offices and locations is included in the back of this document.

Technical support is available through the website at: http://www.microchip.com/support

#### DOCUMENT REVISION HISTORY

#### Revision A (January 2024)

• Initial release of this document.

NOTES:

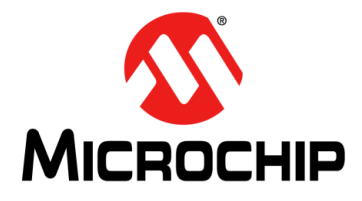

# MCP9984 EVALUATION BOARD USER'S GUIDE

# **Chapter 1. Product Overview**

### 1.1 INTRODUCTION

This chapter provides an overview of the MCP9984 Evaluation Board and covers the following topics:

- MCP9984 Device Short Overview
- What is the MCP9984 Evaluation Board?
- MCP9984 Evaluation Board Kit Contents

### 1.2 MCP9984 DEVICE SHORT OVERVIEW

The MCP9984 Evaluation Board is used to evaluate the MCP998X family of remote diode temperature monitors. Users can now easily evaluate many of the integrated features of the MCP998X device family. The MCP9984 Evaluation Board has the MCP9984-A, which has the SMBus address decode capability. The MCP9984 Evaluation Board also has on-board connectors to allow for diode-connected transistors used for off-board temperature measurements. In addition, the MCP9984 Evaluation Board connects to the PC through a USB interface. Temperature can be data-logged using the Microchip Thermal Management

### 1.3 WHAT IS THE MCP9984 EVALUATION BOARD?

Software Graphical User Interface (GUI).

The MCP9984 Evaluation Board enables users to easily evaluate many custom programmable features such as Temperature Alert Limit settings, Temperature Conversion Rate, Resistance Error Correction (REC) and Power Modes.

Figure 1-1 shows the top and bottom views of the MCP9984 Evaluation Board.

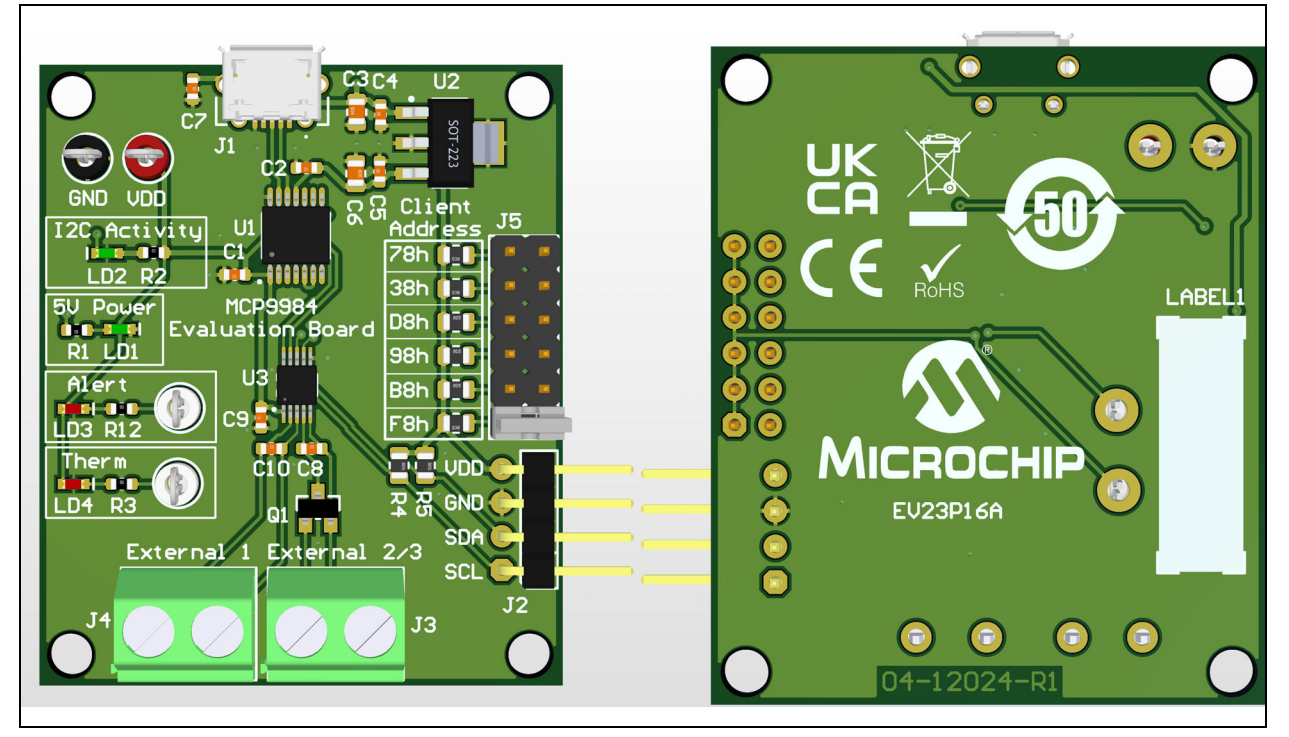

FIGURE 1-1: MCP9984 Evaluation Board - Top and Bottom Views.

# 1.4 MCP9984 EVALUATION BOARD KIT CONTENTS

The MCP9984 Evaluation Board Kit includes the following items:

- MCP9984 Evaluation Board (EV23P16A);
- USB cable for PC connectivity;
- (2) 2N3904TA transistor (TO-92 package).

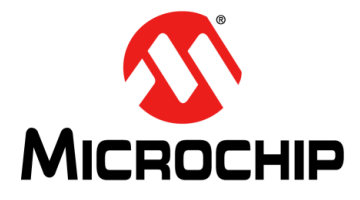

# MCP9984 EVALUATION BOARD USER'S GUIDE

# **Chapter 2. Installation and Operation**

### 2.1 GETTING STARTED

This chapter describes how to power-up and interface with the MCP9984 Evaluation Board device. Items discussed in this chapter include:

- System and Configuration Requirements
- MCP9984 Evaluation Board Setup
- Software Setup

### 2.2 SYSTEM AND CONFIGURATION REQUIREMENTS

The MCP9984 Evaluation Board is designed to be used with a personal computer (desktop or laptop) running Microsoft<sup>®</sup> Windows<sup>®</sup> XP or later. For USB connectivity, the minimal physical requirement for the PC is a standard type-A USB 2.0 port.

### 2.3 MCP9984 EVALUATION BOARD SETUP

Before the MCP9984 Evaluation Board can be used, a few steps must be performed to install the PC software and configure the MCP9984 Evaluation Board's hardware.

- 1. Download the support material (PC application) that can be found on the EV23P16A board page, at www.microchip.com. Unzip the archive and install the executable.
- 2. When evaluating the MCP9984, ensure a jumper is populated at J5 to select the address decode resistance. Use Table 2-1 as a reference.

| Resistance Selected at J5 | SMBus Address                |
|---------------------------|------------------------------|
| 4.7 kΩ                    | 1111_100 (r/w)b              |
| 6.8 kΩ                    | 1011_100 (r/ <del>w</del> )b |
| 10 kΩ                     | 1001_100 (r/ <del>w</del> )b |
| 15 kΩ                     | 1101_100 (r/ <del>w</del> )b |
| 22 kΩ                     | 0011_100 (r/ <del>w</del> )b |
| 33 kΩ                     | 0111_100 (r/ <del>w</del> )b |

TABLE 2-1:MCP9984 ADDRESS DECODE

### 2.3.1 Hardware Setup and Description

Follow these steps to set up the hardware:

- 1. The MCP9984 Evaluation Board kit provides a micro-USB cable for PC interface. Connect the USB cable to a PC.
- 2. Start the Thermal Management Software GUI to evaluate the sensor board features.

This MCP9984 Evaluation Board is fully powered from PC USB source at 5V. Once power is applied via USB and the USB is successfully enumerated, then the MCP2221A USB to I<sup>2</sup>C Bridge is ready to receive commands from the host PC to program the MCP9984 Evaluation Board settings or transfer temperature data.

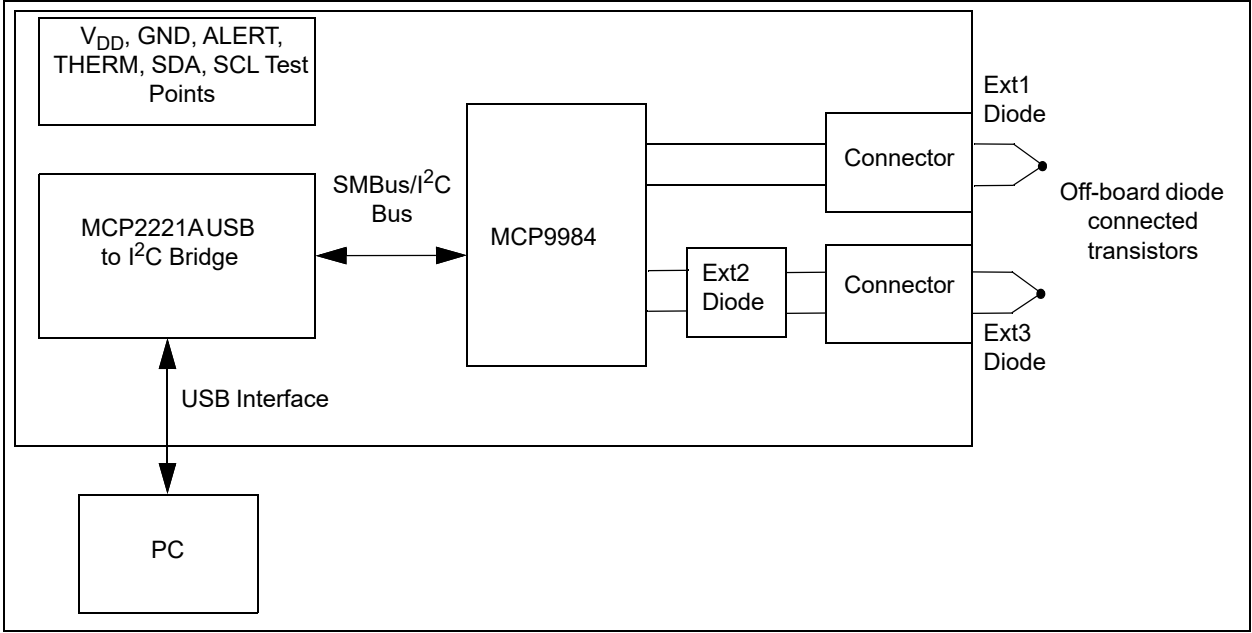

FIGURE 2-1:

MCP9984 Evaluation Board Circuit Block Diagram.

The block diagram in Figure 2-1 shows that the MCP9984 device is able to monitor and report the ambient temperature of three external diode-connected transistors. One diode is installed on the PCB for the MCP9984. Two-pin connectors allow the user to connect additional transistors to the MCP9984 for evaluation of off-board temperature applications. The Alert and Therm outputs, SDA, SCL and V<sub>DD</sub> are connected to test points for external connections.

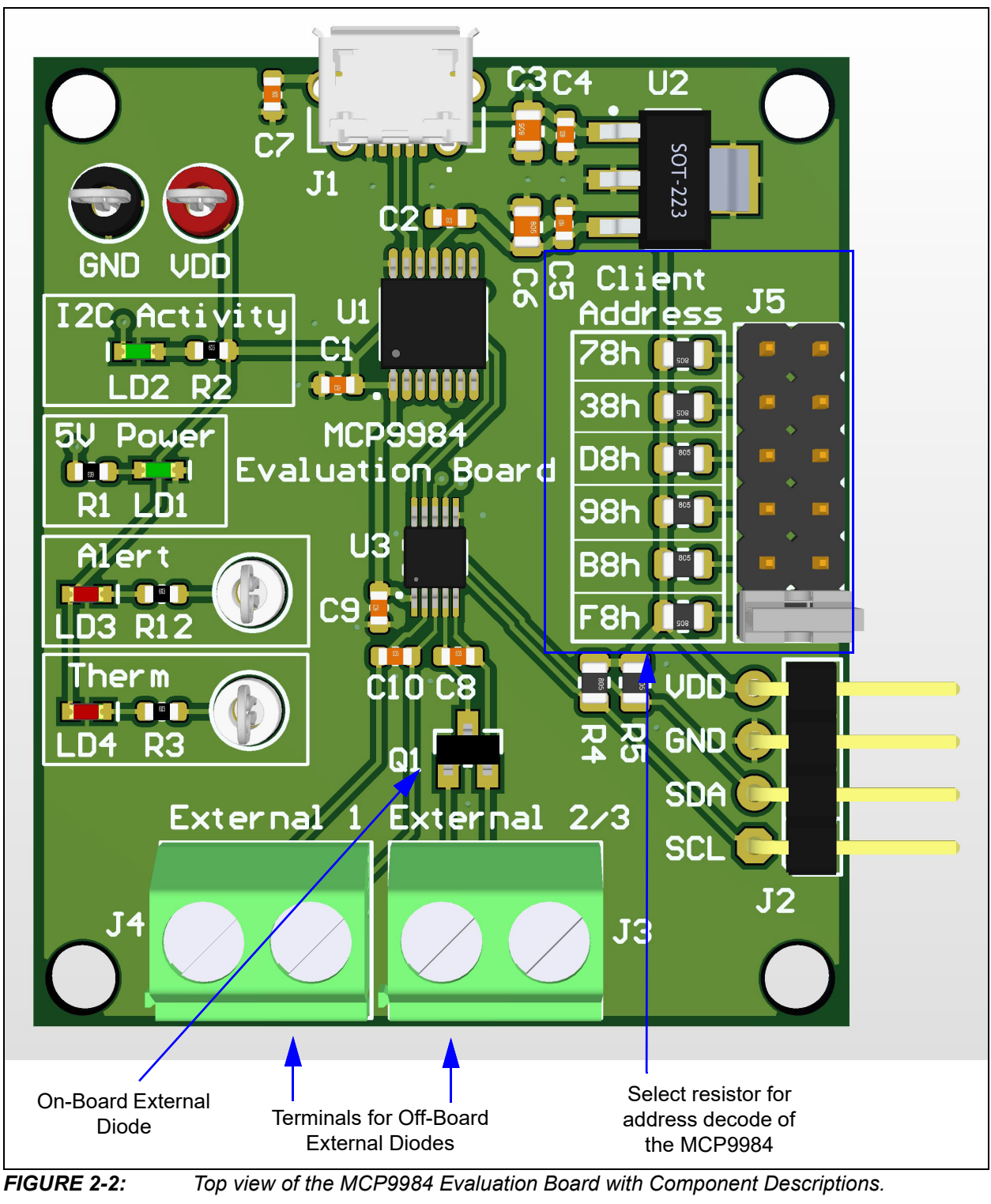

Figure 2-2 shows the top view of the MCP9984 Evaluation Board. See Table 2-2 for a more detailed description of each component.

| Component Name | Description                                                                     |  |  |
|----------------|---------------------------------------------------------------------------------|--|--|
| VDD            | 3.3V                                                                            |  |  |
| GND            | Ground                                                                          |  |  |
| Alert          | Test point for the ALERT pin                                                    |  |  |
| Therm          | Test point for the THERM pin                                                    |  |  |
| J1             | Micro-USB Connection                                                            |  |  |
| J2             | I2C/SMBus Connections                                                           |  |  |
| J3             | erminal connection for External Channel 3 off-board diode connected transistor  |  |  |
| J4             | Terminal connection for External Channel 1 off-board diode connected transistor |  |  |
| J5             | Address decode selection                                                        |  |  |
| Q1             | On-board diode connected transistor for External Channel 2                      |  |  |
| U1             | MCP2221A: USB to I2C Bridge                                                     |  |  |
| U2             | MCP1703/3.3V: 3.3V Voltage regulator                                            |  |  |
| U3             | MCP9984: Temperature sensor device                                              |  |  |

#### TABLE 2-2: COMPONENT DESCRIPTIONS

### 2.4 SOFTWARE SETUP

Follow these steps to complete the Microchip Thermal Management Utility software installation and setup:

1. Open the Thermal Management Utility.exe then click Next in the Application Install window.

#### FIGURE 2-3: APPLICATION INSTALL DIALOG BOX

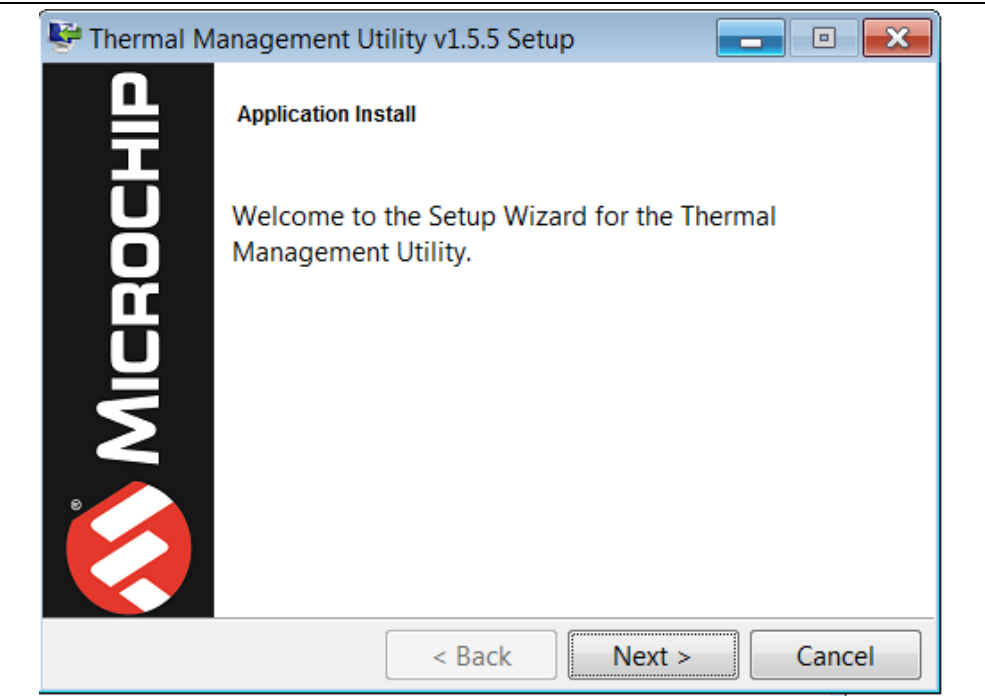

2. **Read** and **Accept** the License Agreement, then click **Next**.

| 🚰 Thermal Management Utili                                                                                                    | ty v1.5.5 Setup                                                                                  |                                                                             | • 🔀               |
|----------------------------------------------------------------------------------------------------|--------------------------------------------------------------------------------------------------|-----------------------------------------------------------------------------|-------------------|
| License Agreement                                                                                                    |                                                                                                  |                                                                             | <b>S</b>          |
| Please read the following Lic<br>terms of this agreement befo                                                                                                    | ense Agreement. Y<br>pre continuing with                                                         | ou must accept t<br>the installation.                                       | the               |
| MICROCHIP SOFTWARE NOTICE AN<br>You may use this software, a<br>person or entity by or on yo<br>products. Microchip and its<br>intellectual property rights<br>all derivatives hereto. | D DISCLAIMER:<br>nd any derivative<br>ur behalf, exclus<br>licensors retain<br>in the accompany. | s created by any<br>ively with Micro<br>all ownership a<br>ing software and | chips<br>nd<br>in |
| Do you accept this license?                                                                                                    | I accept the ag I do not accept                                                                  | reement<br>t the agreement                                                  |                   |
| BitRock Installer                                                                                                    |                                                                                                  |                                                                             |                   |
|                                                                                                    |                                                                                                  |                                                                             |                   |

FIGURE 2-4: LICENSE AGREEMENT DIALOG BOX

3. Select an installation directory and click **Next**. A default installation directory is provided.

FIGURE 2-5: INSTALLATION DIRECTORY DIALOG BOX

| 🚰 Thermal Manageme                       | ent Utility v1.5.5 Setup   |                             |
|------------------------------------------|----------------------------|-----------------------------|
| Installation Directory                   |                            |                             |
| Please specify the dire<br>be installed. | ectory where the Thermal M | anagement Utility will      |
| Installation Directory                   | C:\Program Files (x86)\Mid | rochip\ThermalMana <u>c</u> |
| RitRock Installer                        |                            |                             |
| DILLOCK INSTALLEL                        | < Back Ne                  | xt > Cancel                 |

4. Select **Next** to install the Microchip Thermal Management Utility.

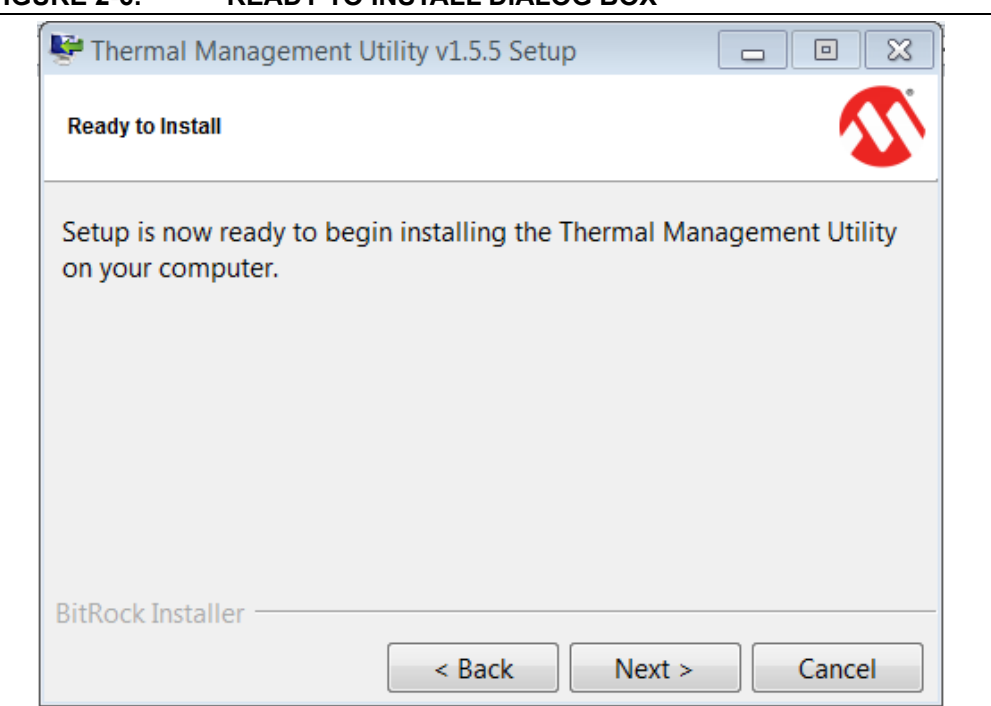

FIGURE 2-6: READY TO INSTALL DIALOG BOX

5. In the **Install Complete** dialog box click **Finish** to finalize installation.

#### FIGURE 2-7: INSTALL COMPLETE DIALOG BOX

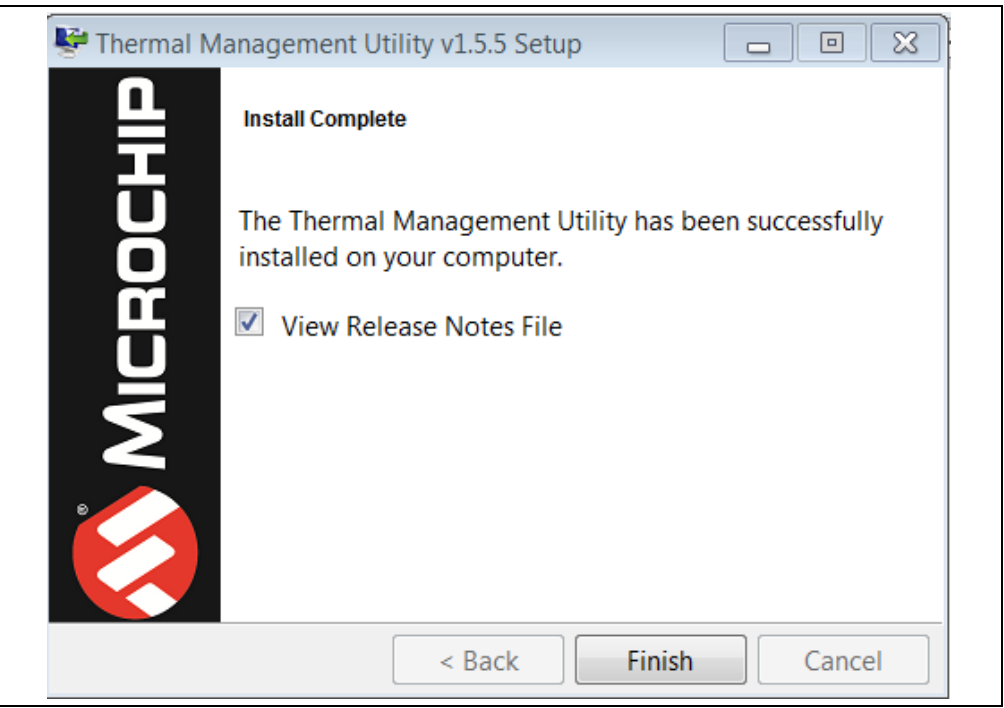

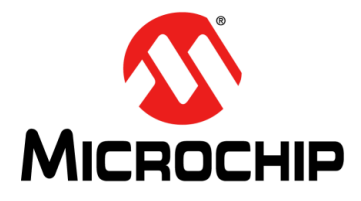

# MCP9984 EVALUATION BOARD USER'S GUIDE

# **Chapter 3. Software GUI Description**

# 3.1 THERMAL MANAGEMEN UTLITY - [MCP9984] SOFTWARE GUI OVERVIEW

The Microchip Thermal Management Software GUI allows users to evaluate the MCP9984 for temperature sensing applications. Once the hardware is connected, the software recognizes the board ID and displays the corresponding GUI for the MCP9984 Evaluation Board. Disconnecting the USB closes the GUI. This tool enables users to evaluate the sensor features and perform temperature data-logging. Figure 3-1 depicts the Thermal Managemen Utlity - [MCP9984] GUI.

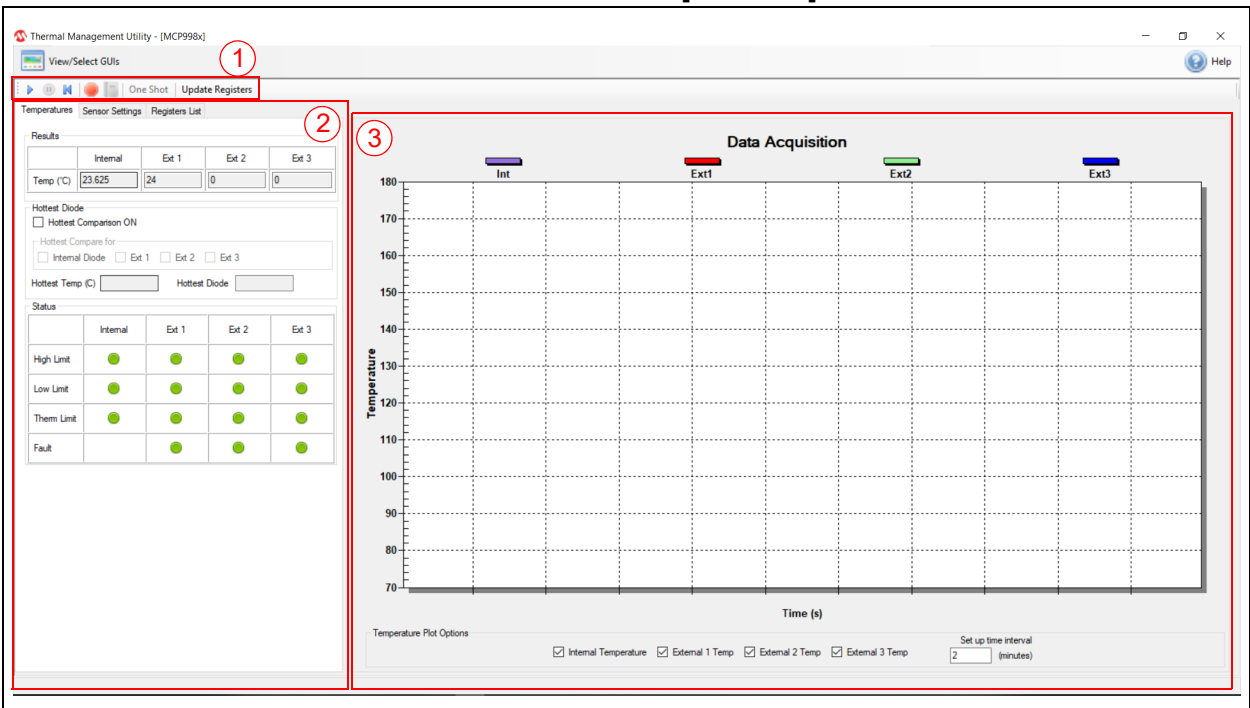

#### FIGURE 3-1: THERMAL MANAGEMEN UTLITY - [MCP9984] GUI

As displayed in Figure 3-1, the GUI can be divided into three sections as follows:

- 1. Real-Time Acquisition action buttons
- 2. Temperatures, Sensor Settings and Registers List tabs
- 3. Data Acquisition Charting area

The features and functionality of the GUI are described below.

### 3.2 REAL-TIME ACQUISITION ACTION BUTTONS

The **Play**, **Pause** and **Reset** icons (Figure 3-2) can be used to perform continuous data acquisitions.

# MCP9984 Evaluation Board User's Guide

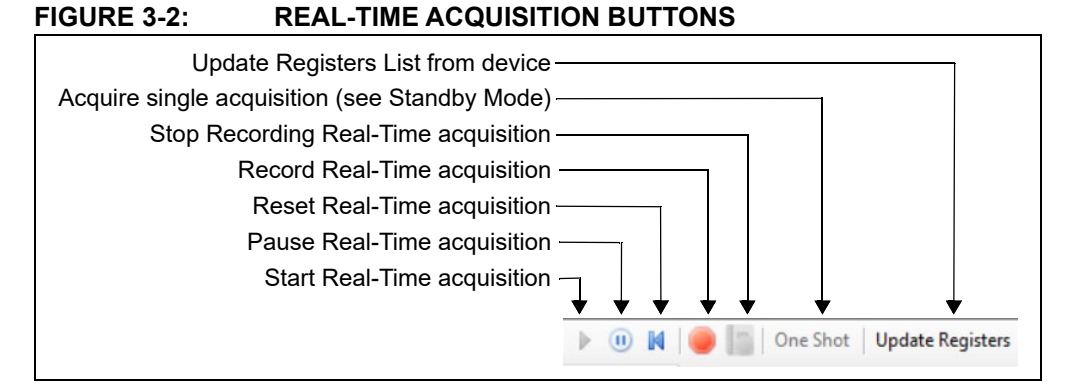

To initiate data logging, click the **Record Acquisitions** button (red button). The system displays the Save As window (see Figure 3-3), where users must select a file name and a location, then click the **Save** button.

| Save As                                     | crochip Technology Inc ▶ Thermal Manag | gement Utility 🕨 1.5.4.0                     | <b>▼ €</b> | Search 1.5.4.0 | N<br>N<br>N |
|---------------------------------------------|----------------------------------------|----------------------------------------------|------------|----------------|-------------|
| Organize • New                              | N folder                               |                                              |            |                | 0           |
| Favorites                                   | Name                                   | Date modified<br>No items match your search. | Туре       | Size           |             |
| Libraries<br>Documents<br>Music<br>Pictures |                                        |                                              |            |                |             |
| Subversion                                  |                                        |                                              |            |                |             |
| File name:                                  | temp                                   |                                              |            |                | -           |
| Save as type:                               | Data File (*.txt)                      |                                              |            |                | •           |
| Hide Folders                                |                                        |                                              |            | Save Cance     | . <b>.</b>  |

FIGURE 3-3: SAVE AS WINDOW FOR RECORDING ACQUISITIONS

To stop the data logging click the **Stop Recording** button. Users can now go to the file's location to view the file.

Clicking the Update Registers button updates the GUI with all the registers of the selected device (see the **Registers List** tab for all register values).

### 3.3 TEMPERATURES, SENSOR SETTINGS AND REGISTERS LIST TABS

#### 3.3.1 Temperatures Tab

The **Temperatures** tab displayed in Figure 3-4 shows the results of the MCP9984 temperature channels. This tab also displays the results of the various user programmable features of the MCP9984 Evaluation Board, such as the temperature ALERT and THERM status, Diode Fault status and hottest diode comparison.

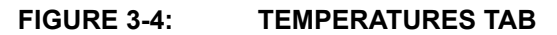

|                                         | Temperatures | Sensor Settings                                                                          | Registers List |       |       |  |
|-----------------------------------------|--------------|------------------------------------------------------------------------------------------|----------------|-------|-------|--|
|                                         | Results      |                                                                                          |                |       |       |  |
|                                         |              | Internal                                                                                 | Ext 1          | Ext 2 | Ext 3 |  |
| Temperature<br>Results                  | Temp (°C)    | 25                                                                                       | 25.625         | 0     | 0     |  |
| Hottest<br>Temperature<br>Configuration | Hottest Diod | Hottest Diode Hottest Comparison ON Hottest Compare for Internal Diode Ext 1 Ext 2 Ext 3 |                |       |       |  |
| Hottest Diode<br>Temperature            | Hottest Tem  | р (C)                                                                                    | Hottest        | Diode |       |  |
|                                         | Status       |                                                                                          |                |       |       |  |
|                                         |              | Internal                                                                                 | Ext 1          | Ext 2 | Ext 3 |  |
| ALERT Limit<br>Results                  | High Limit   | •                                                                                        | •              |       | •     |  |
| THERM Limit                             | Low Limit    | •                                                                                        | •              |       | •     |  |
| Results                                 | Them Limit   | ۲                                                                                        |                | •     | •     |  |
| Diode Fault<br>Status                   | Fault        |                                                                                          | •              | 0     | 0     |  |

#### 3.3.2 Sensor Settings Tab

The Sensor Settings tab is divided into two sections:

- General Settings
- Beta & Ideality

#### 3.3.2.1 GENERAL SETTINGS

Figure 3-5 displays the **General Settings** section under the **Sensor Settings** tab. This is where the user configures various features of the device.

Refer to the MCP998X data sheet for detailed information on the operation of these features and settings.

#### FIGURE 3-5: SENSOR SETTINGS TAB - GENERAL SETTINGS

|                                                                                                    | Temperature                                                         | Sensor Settin                                                                                                    | gs Registers L                                 | ist                                                                      |                                       |                         |
|----------------------------------------------------------------------------------------------------|---------------------------------------------------------------------|----------------------------------------------------------------------------------------------------|------------------------------------------------|--------------------------------------------------------------------------|---------------------------------------|-------------------------|
|                                                                                                    |                                                                     |                                                                                                    |                                                | Beta &                                                                   | Ideality                              | General Settings        |
| Select or clear the<br>check boxes to enable<br>and disable features<br>Temperature hysteresis<br>value for ALERT and<br>THERM<br>I2C/SMBus Settings | Sensor<br>Dyn<br>REC<br>Anti<br>Them H<br>10<br>12C/SI<br>SM<br>12C | Settings<br>amic Averaging (<br>C D1/D2 On<br>Parallel Diode Or<br>Hysteresis<br>MBus Settings<br>IBus PEC On<br>C Timeout On | On Activ<br>R<br>Consecutiv<br>Consecutiv<br>E | ve Mode<br>ange (C)<br>tive Alert<br>e Themm<br>tion Rate<br>tt 1 Filter | Run<br>0127<br>1<br>4<br>4<br>Disable | 875 ~<br>~<br>~<br>ed ~ |
|                                                                                                    |                                                                     | Internal                                                                                                    | Ext 1                                          | Ex                                                                       | t 2                                   | Ext 3                   |
| ALERT/THERM<br>Limits                                                                                                    | High                                                                | 85                                                                                                    | 85                                             | 85                                                                       |                                       | 0                       |
| Set output type as                                                                                                    | Low                                                                 | 0                                                                                                    | 0                                              | 0                                                                        |                                       | 0                       |
| Mask the alert signal for all                                                                                                    | Them                                                                | 85                                                                                                    | 85                                             | 85                                                                       |                                       | 0                       |
| temperature channels and<br>ROC events<br>Mask the alert signal for<br>specific temperature<br>channels                                              | Alerts<br>Alerts<br>Mask In<br>Inter                                | k All<br>dividual Settings<br>nal Diode 🗌                                                                                     | Ext Diode 1                                    | Alert Pir                                                                | Mode<br>de 2                          | Interrupt ~             |

#### 3.3.2.1.1 Standby Mode (One Shot)

Selecting **Standby** in the Active Mode drop-down menu puts the selected device in Standby mode. While in this mode, the device does not continuously acquire new data acquisitions. Instead, the device only acquires data when a One Shot command is issued. This is done by clicking on the **One Shot** button in the Real-Time Acquisition Action Buttons bar.

#### 3.3.2.2 BETA & IDEALITY

Figure 3-6 displays the **Beta and Ideality** tab under the **Sensor Settings** tab. In this section, the user can manage the Auto-Beta Detection feature and ideality factor of the selected device. The Beta Value, which is determined by the device, is read-only. The ideality factor can be changed by the user.

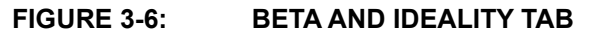

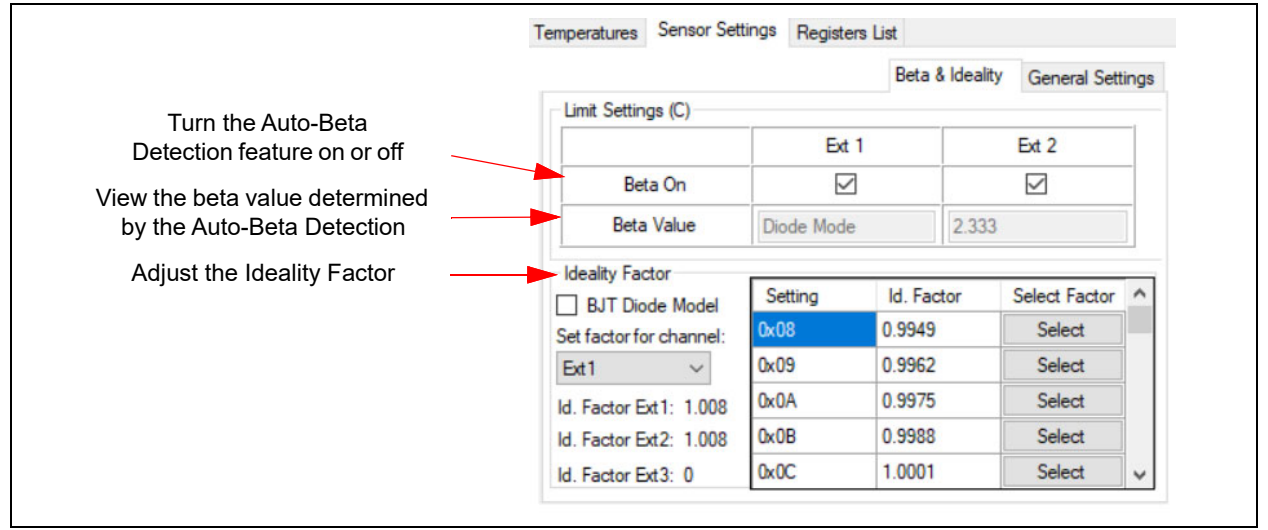

#### 3.3.3 Registers List Tab

The **Registers List** tab (Figure 3-7) contains a read/write table that contains all the user registers.

#### 3.3.3.1 READING AND WRITING TO REGISTERS

#### Read

To read all registers, simply click the **Update Registers** button at the top of the GUI.

To read an individual register, highlight the row of the register that you want to read, right-click, then select read.

#### Write

To write to a register, enter the value you wish to write to the corresponding Data High or Data Low cell. Then, click out of the cell and highlight the entire row, including the cell that was just written to. Then, right-click and select write. If the cell that is being written to is not highlighted blue with the rest of the row, the write function does not take place.

| Name                      | Address<br>High | Address<br>Low | Data<br>High | Data<br>Low | ^ |
|---------------------------|-----------------|----------------|--------------|-------------|---|
| Internal Temp             | 0x00            | 0x01           | 0x19         | 0x20        |   |
| Ext 1 Temp                | 0x02            | 0x03           | 0x19         | 0xC0        |   |
| Ext 2 Temp                | 0x04            | 0x05           | 0x00         | 0×00        |   |
| Ext 3 Temp                | 0x06            | 0x07           | 0x00         | 0x00        |   |
| Ext 4 Temp                | 0x08            | 0x09           | 0x00         | 0x00        |   |
| Open Shot                 | -               | 0x0A           | -            | 0x00        |   |
| Internal Diode High Limit | -               | 0x0B           | -            | 0x55        |   |
| Internal Diode Low Limit  |                 | 0x0C           | -            | 0x00        |   |
| Ext 1 High Limit          | 0x0D            | 0x0E           | 0x55         | 0x00        |   |
| Ext 1 Low Limit           | 0x0F            | 0x10           | 0x00         | 0x00        |   |
| Ext 2 High Limit          | 0x11            | 0x12           | 0x55         | 0×00        |   |
| Ext 2 Low Limit           | 0x13            | 0x14           | 0x00         | 0x00        |   |
| Ext 3 High Limit          | 0x15            | 0x16           | 0x00         | 0x00        |   |
| Ext 3 Low Limit           | 0x17            | 0x18           | 0x00         | 0x00        |   |
| Ext 4 High Limit          | 0x19            | 0x1A           | 0x00         | 0x00        |   |
| Ext 4 Low Limit           | 0x1B            | 0x1C           | 0x00         | 0x00        |   |
| Internal Therm Limit      | -               | 0x1D           | -            | 0x55        |   |
| Ext 1 Therm Limit         | -               | 0x1E           | -            | 0x55        |   |
| Ext 2 Therm Limit         | -               | 0x1F           | -            | 0x55        |   |
| Ext 3 Therm Limit         | -               | 0x20           | -            | 0x00        |   |
| Ext 4 Therm Limit         | -               | 0x21           | -            | 0x00        |   |
| Config                    | -               | 0x22           |              | 0x00        |   |
| Config 2                  | -               | 0x23           | -            | 0x00        |   |
| Convert                   | -               | 0x24           | -            | 0x06        |   |
| Therm Hyst                | -               | 0x25           | -            | 0x0A        |   |
| Consecutive Alert         | -               | 0x26           | -            | 0x70        |   |
| Diode Alert Mask          | -               | 0x27           | -            | 0x00        |   |
| Filter Select             | -               | 0x28           | -            | 0×00        |   |
| Hottest Config            | -               | 0x29           | -            | 0x00        | ~ |

# 3.4 DATA ACQUISITION CHARTING AREA

Figure 3-8 shows the Data Acquisition interface with a plot of the MCP9984 Evaluation Board's temperature channels.

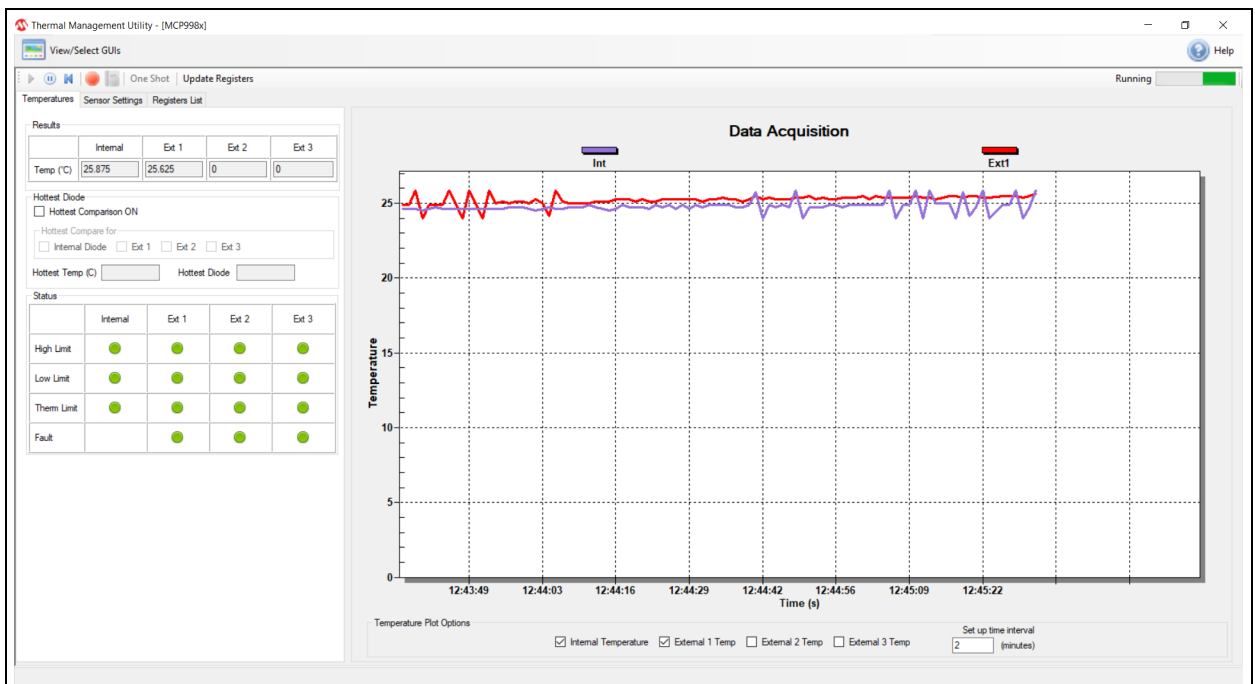

#### FIGURE 3-8: MICROCHIP THERMAL MANAGEMENT UTILITY GUI DATA PLOT

The logging interval can be adjusted using the interval scroll bar from 100 ms to 30s, as shown in Figure 3-8.

The data acquisition charting area (Figure 3-8) can be customized by double clicking the chart. Performing this action opens the Data Acquisition Customization window, shown in Figure 3-9.

Users can also zoom into a specific plot range by clicking and dragging the section. The data in the chart can also be exported by right-clicking the plot and selecting the **Export dialog** button.

| General Plot Subsets Points                                         | Axis Font Color Style    |
|---------------------------------------------------------------------|--------------------------|
| Main Title: Data Acquisition                                        | Show Annotations         |
| Border Style<br>No Border Cline<br>Shadow 3D Inset                  | Numeric Precision<br>© 0 |
| <ul> <li>Viewing Style</li> <li>Olor</li> <li>Monochrome</li> </ul> | Grid Lines               |
| Monochrome + Symbols                                                | Display                  |
| Font Size<br>i Large O Medium O Small                               | ⊚ Graph                  |
|                                                                     |                          |

### FIGURE 3-9: DATA ACQUISITION CUSTOMIZATION WINDOW

#### 3.4.0.1 DATA ACQUISITION CUSTOMIZATION WINDOW DESCRIPTION

The **Data Acquisition Customization** window contains eight tabs with several options allowing users to customize the data acquisition charting area.

The **General** tab (Figure 3-9) determines how the data acquisition charting area is displayed. General options include the border style, viewing style, font size, numeric precision and grid lines.

The **Display** option determines how the data acquisition charting area is generated: a graph, a table, or both.

The **Plot** tab, displayed in Figure 3-10, allows users to customize the appearance of the data sensor plots.

#### FIGURE 3-10: DATA ACQUISITION CUSTOMIZATION - PLOT TAB

| Data Acquisition Customization                                                                                                    |                                                                                                    |            |
|----------------------------------------------------------------------------------------------------|----------------------------------------------------------------------------------------------------|------------|
| General       Plot       Subsets       Axi         All Subsets       Internal Temp       Ext1 Temp         Ext1 Temp       Ext2 Temp         3D       Off         Shadow       Image: Shadow         Image: Shadow       Image: Shadow         Image: Mark Data Points       Image: Shadow | s Font Color Style Plot Style Area Bar Line Points Points+BestFitCurve II Points+BestFitLine Points+BestFitLine Points+LestFitLine Points+Line Points+Line Points+Line Points+Spline Spline |            |
| OK Cancel                                                                                                    | Apply                                                                                                    | t Maximize |

Users can also control the appearance of the subsets plots using the **Subsets** tab, displayed in Figure 3-11.

| Data Acquisition Customization                                                                                                    |          |
|----------------------------------------------------------------------------------------------------|----------|
| General       Plot       Subsets       Points       Axis       Font       Color       Style         Subsets to Graph       Internal Temp       Extl Temp       Scrolling Subsets         Ext2 Temp       0       < III |          |
| OK Cancel Apply Export                                                                                                    | Maximize |

FIGURE 3-11: DATA ACQUISITION WINDOW - SUBSETS TAB

The **Points** tab, displayed in Figure 3-12, controls the number of data points displayed in the graph and the orientation of the labels on the X-Axis.

| Data Acquisition Customiz                        | ation                        |                                                              |
|--------------------------------------------------|------------------------------|--------------------------------------------------------------|
| General Plot Subsets                             | Points Axis Font Color Style |                                                              |
| Points to Graph<br>Sequential<br>100<br>( III) > | © Selected                   | Point Label Orientation  Auto  Vertical  Horizontal  Slanted |
| ОК Сапс                                          | el Apply                     | Export Maximize                                              |

#### FIGURE 3-12: DATA ACQUISITION WINDOW - POINTS TAB

The **Axis** tab, displayed in Figure 3-13, determines the scale and range of the Y-Axis.

#### FIGURE 3-13: DATA ACQUISITION WINDOW - AXIS TAB.

| General Plot | Subsets Points Axis | Font Color Style |
|--------------|---------------------|------------------|
| Y Axis       |                     |                  |
| Linear       | Auto                |                  |
| C Log        | C Min               |                  |
|              | Max                 |                  |
|              | Min/Max             |                  |
| Min          | Max                 |                  |
| -40.0000     | 100                 |                  |
|              |                     |                  |
|              |                     |                  |
|              |                     |                  |
|              |                     |                  |
|              |                     |                  |
|              |                     |                  |
|              |                     |                  |
|              |                     |                  |
|              |                     |                  |

The user can modify the options in the **Font** tab, displayed in Figure 3-14, to change the size, font and style of the text that appears in the data acquisition charting area. A sample text is also provided for preview before applying the changes to the charting area.

FIGURE 3-14: DATA ACQUISITION WINDOW - FONT TAB

| Data Acquisition Customization   |            |        |             |          |
|----------------------------------|------------|--------|-------------|----------|
| General Plot Subsets Points Axis | Font Color | Style  |             |          |
| Main Title:                      |            |        |             |          |
| Times New Roman 🔻                | bold       | italic | underline   |          |
| Sub-Title:                       |            |        |             |          |
| Times New Roman 🗸                | bold       | italic | underline 📃 |          |
| Subset / Point / Axis Labels:    |            |        |             |          |
| Arial Baltic 🗸                   | V bold     | italic | 🔽 underline |          |
| Table Data:                      |            |        |             |          |
| Arial                            |            |        |             |          |
| sample: <u>AaBbCcC</u>           | )dEeFf     | Gg     |             |          |
| OK Cancel                        | Apply      |        | Export      | Maximize |

The **Color** tab, displayed in Figure 3-15, determines which colors are used by the system. Optionally, users can select a pre-configured style in the **Quick Styles** section.

FIGURE 3-15: DATA ACQUISITION WINDOW - COLOR TAB

| General Plot Subsets Points Axis                                                         | Font Color Style                | •                                     |               |          |
|------------------------------------------------------------------------------------------|---------------------------------|---------------------------------------|---------------|----------|
| Graph Attributes  Desk Foreground  Desk Background  Shadow Color  Graph Foreground       | Quick Styles                    |                                       |               |          |
| <ul> <li>Graph Background</li> <li>Table Foreground</li> <li>Table Background</li> </ul> | Bitmap / Gra Light Inset Shadow | Medium<br>Medium<br>OInset<br>OShadow | Dark<br>Inset |          |
|                                                                                          | C Line                          | C Line                                | C Line        |          |
|                                                                                          |                                 |                                       | Export        | Maximiza |

Through the **Style** tab, displayed in Figure 3-16, users can customize the line style, color and data point type for each temperature plot.

| Internal Temp         Ext1 Temp         Ext2 Temp         Image: Image: Ima |  |
|----------------------------------------------------------------------------------------------------|--|
| Ext1 Temp<br>Ext2 Temp                                                                                                    |  |
| Ext2 Temp                                                                                                    |  |
|                                                                                                    |  |
|                                                                                                    |  |
|                                                                                                    |  |
|                                                                                                    |  |
| Point Type:                                                                                                    |  |
| ● Solid Circle                                                                                                    |  |
|                                                                                                    |  |
| Line Type:                                                                                                    |  |
|                                                                                                    |  |
|                                                                                                    |  |
|                                                                                                    |  |

FIGURE 3-16: DATA ACQUISITION WINDOW - STYLE TAB

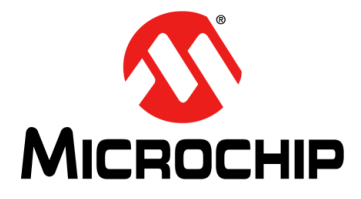

# MCP9984 EVALUATION BOARD USER'S GUIDE

# **Appendix 1. Schematic and Layouts**

### 1.1 INTRODUCTION

This appendix contains the following schematics and layouts for the MCP9984 Evaluation Board:

- MCP9984 Evaluation Board Schematic
- Board Top Silk
- Board Top Copper and Silk
- Board Top Copper
- Board Bottom Copper
- Board Bottom Copper and Silk
- Board Bottom Silk

### 1.2 MCP9984 EVALUATION BOARD – SCHEMATIC

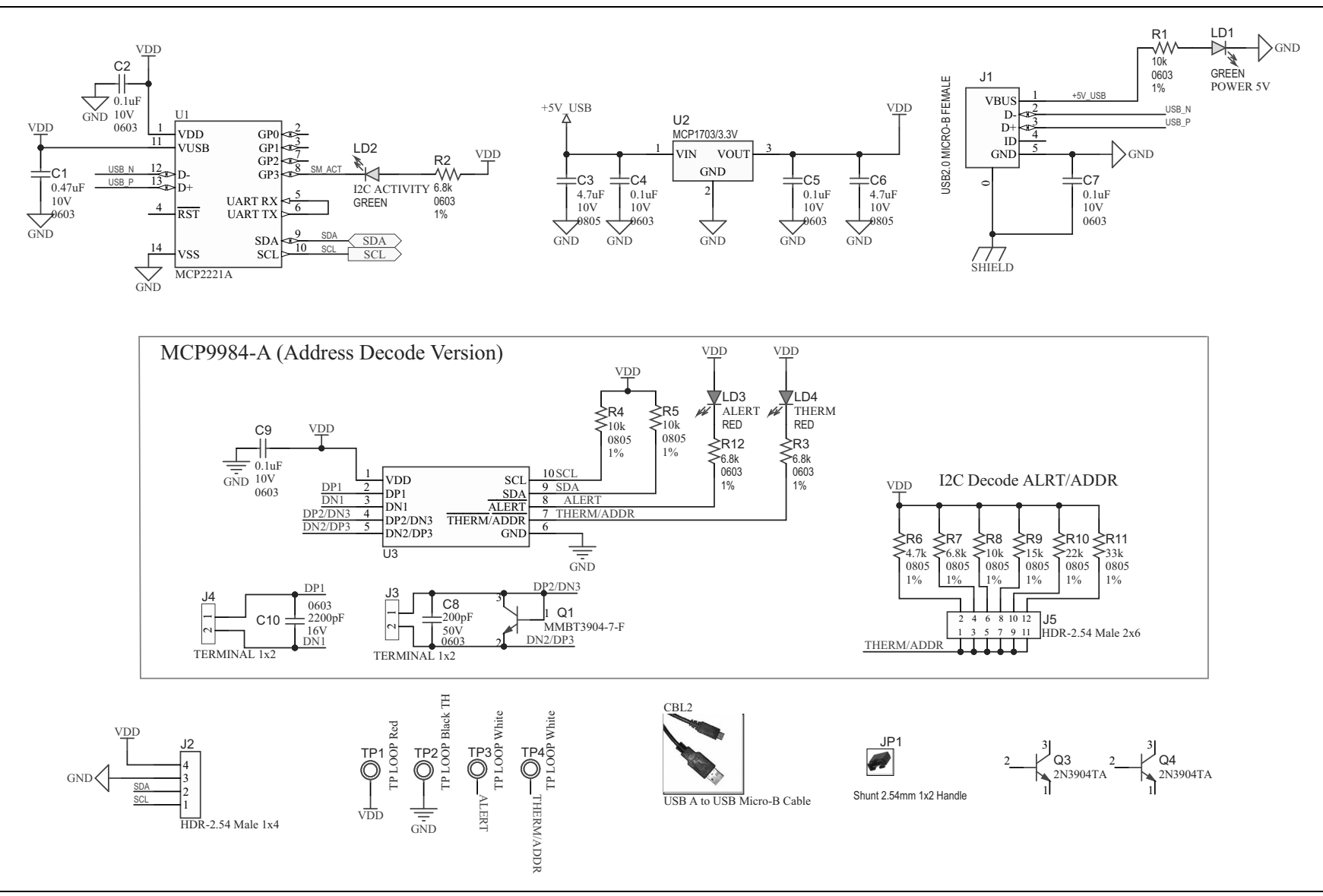

# 1.3 BOARD – TOP SILK

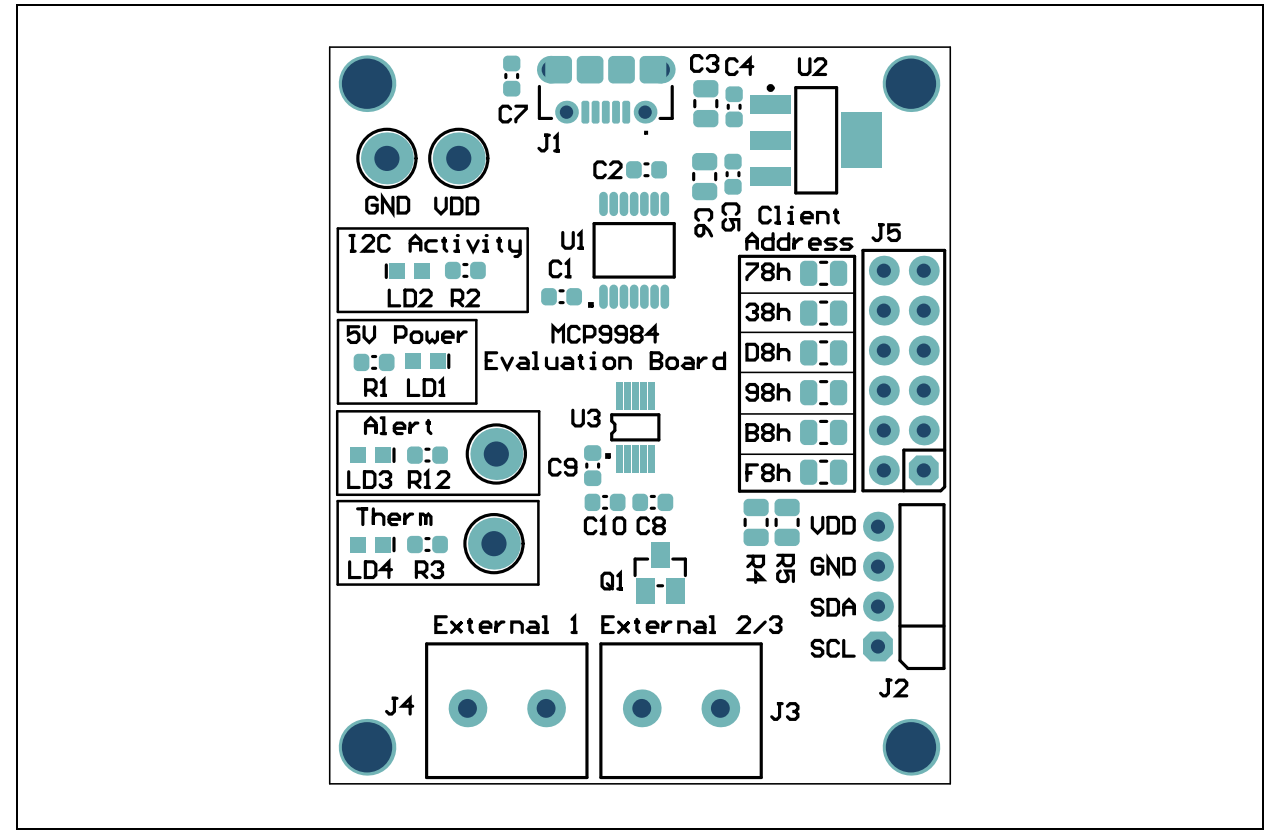

# 1.4 BOARD – TOP COPPER AND SILK

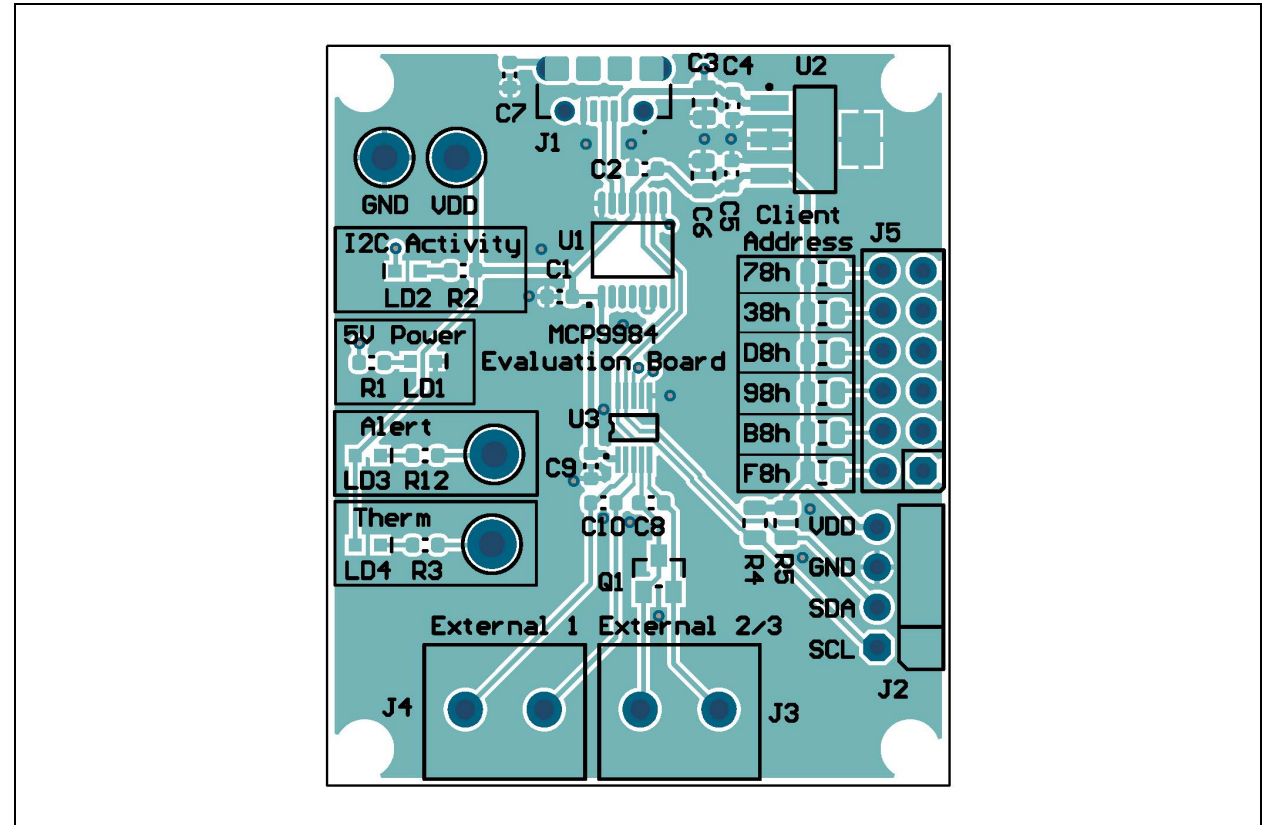

# 1.5 BOARD – TOP COPPER

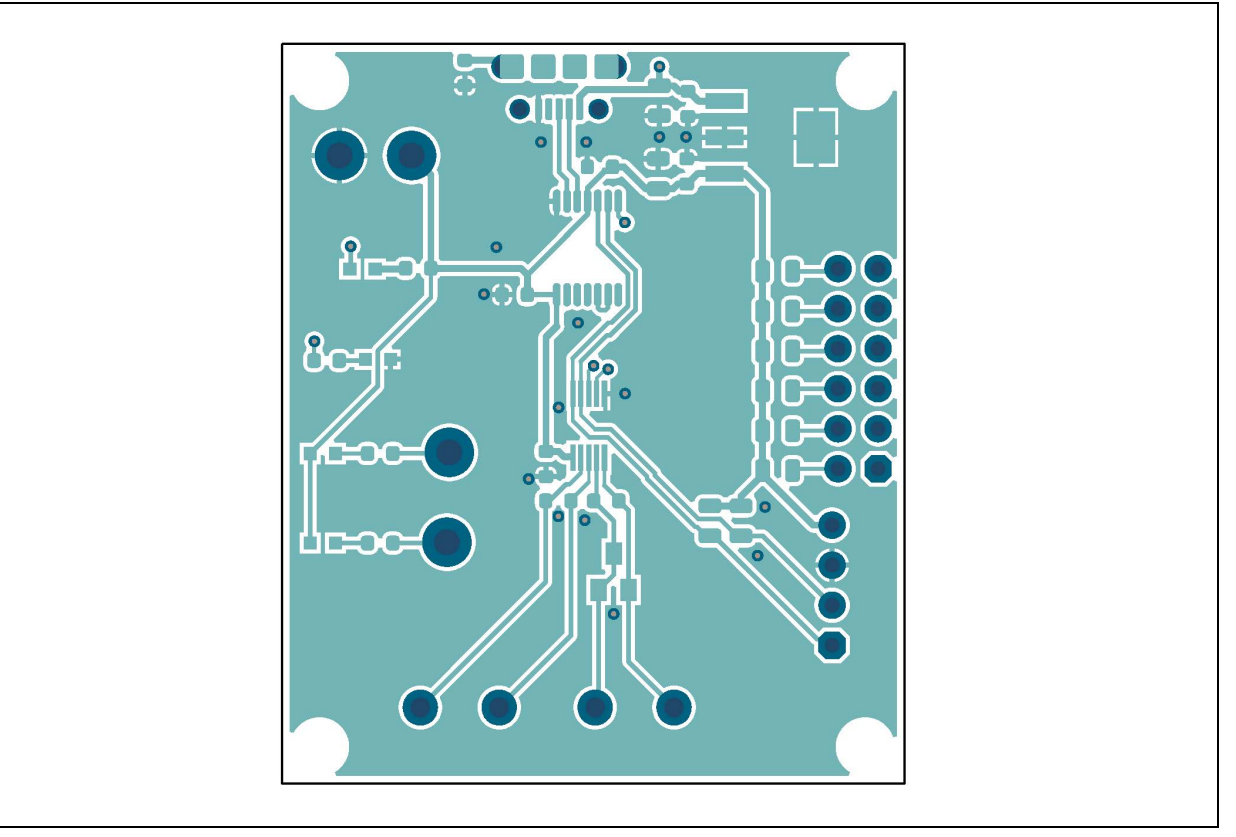

# 1.6 BOARD – BOTTOM COPPER

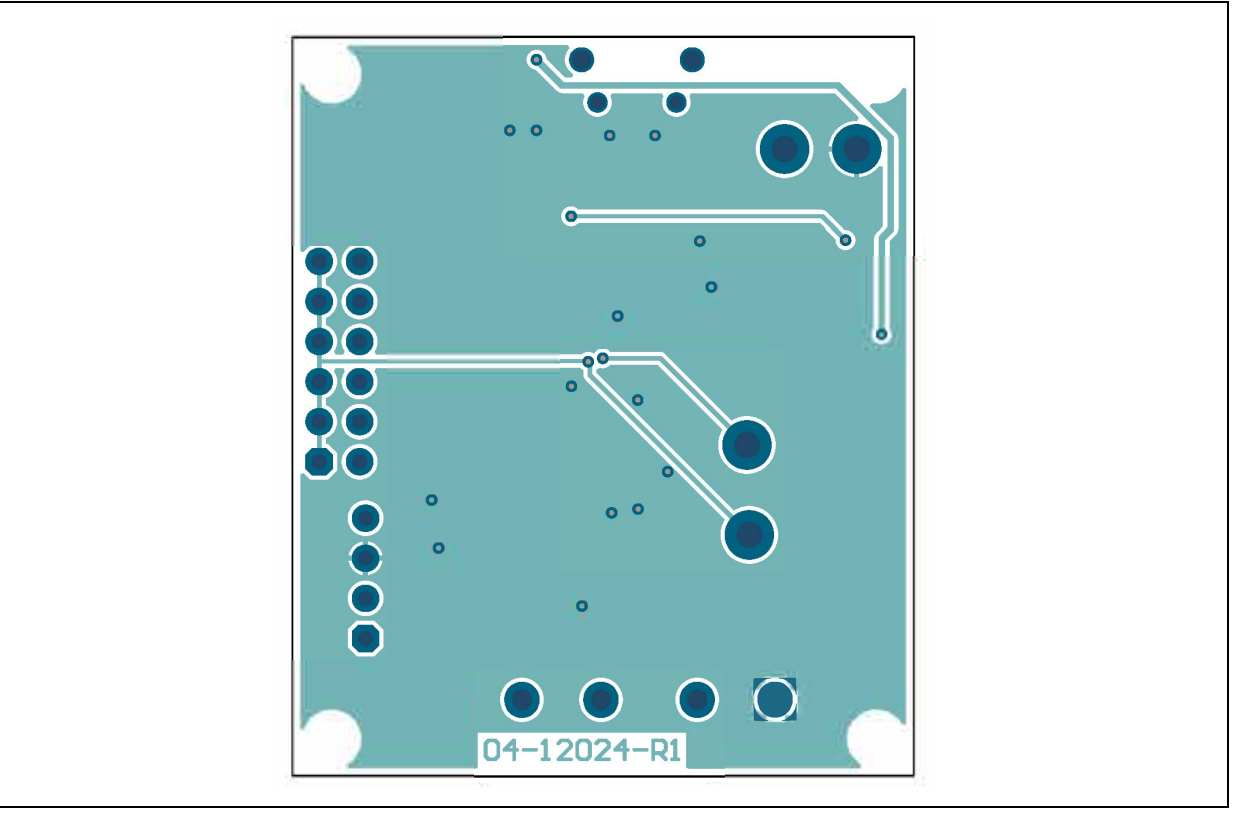

# 1.7 BOARD – BOTTOM COPPER AND SILK

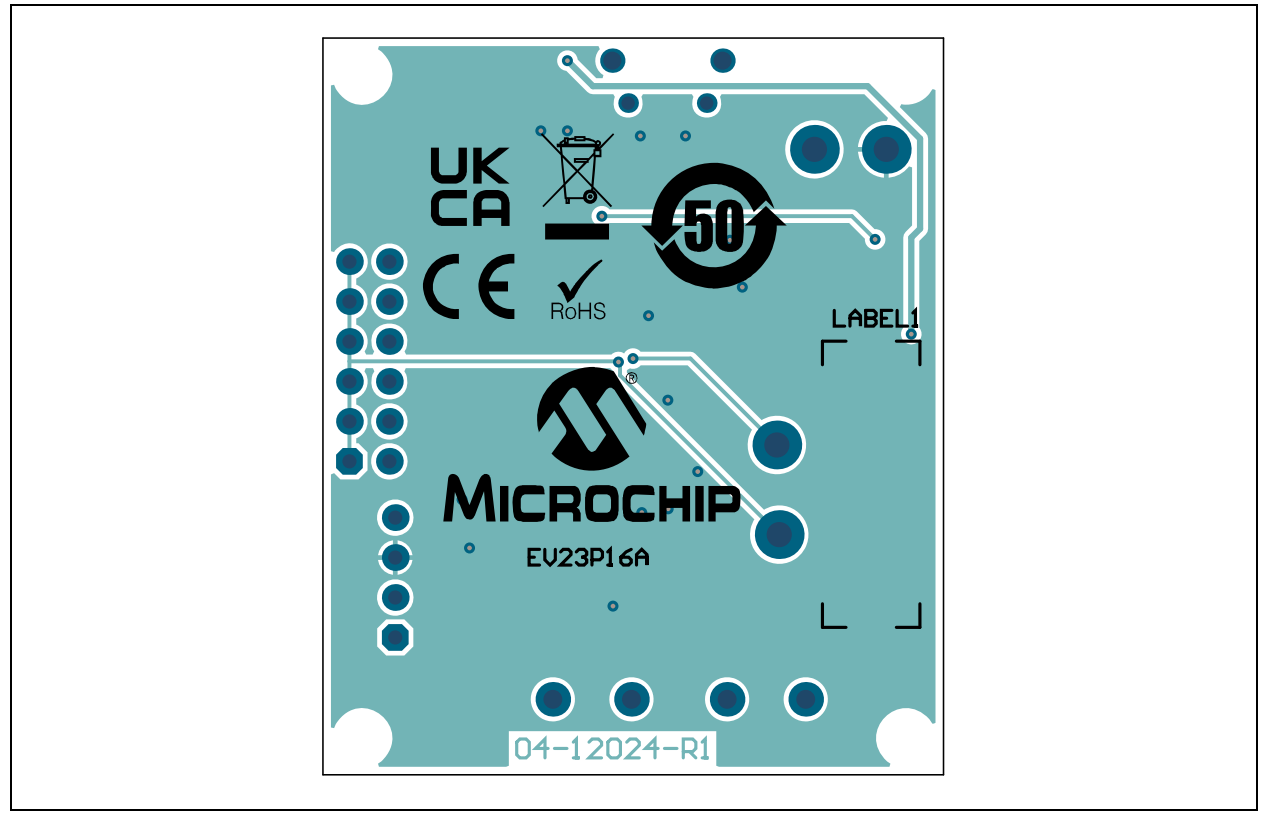

# 1.8 BOARD – BOTTOM SILK

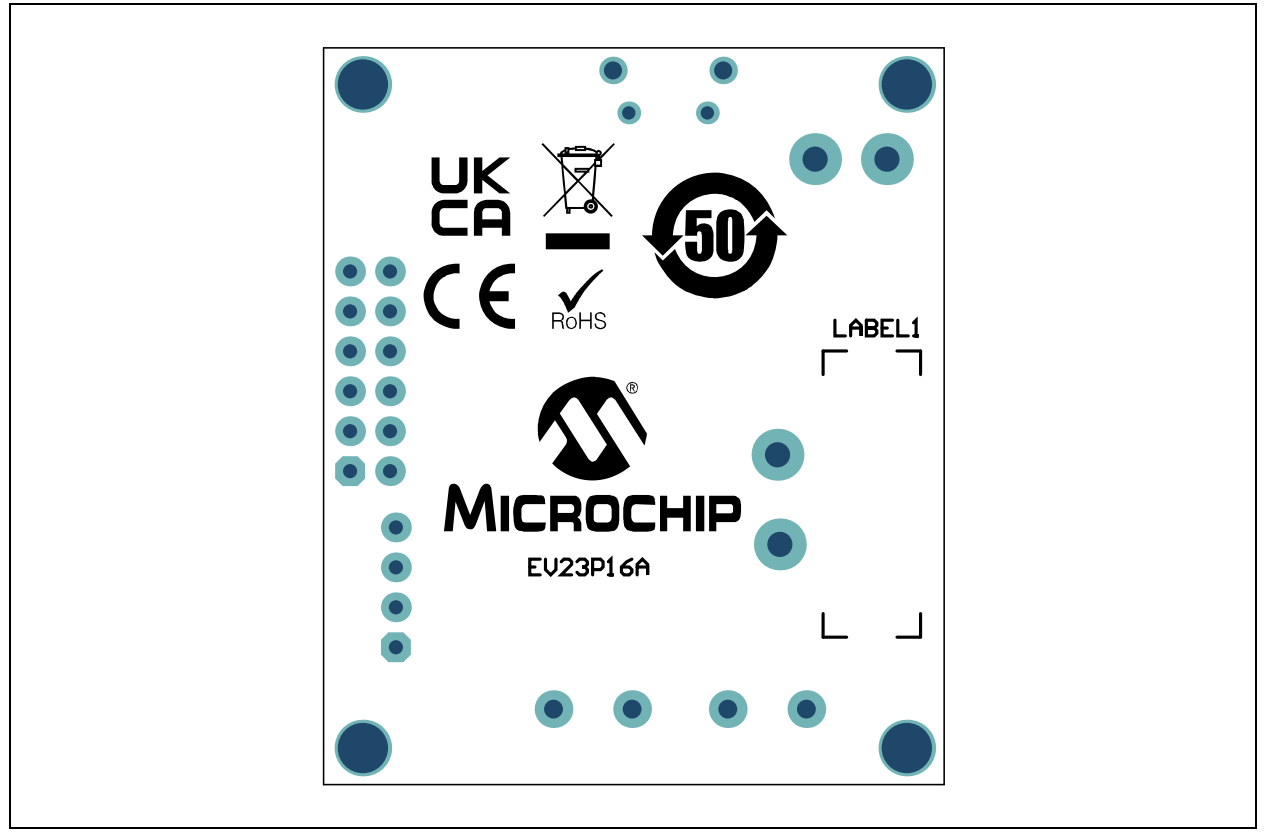

NOTES:

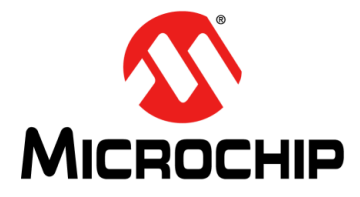

# MCP9984 EVALUATION BOARD USER'S GUIDE

# **Appendix 1. Bill of Materials (BOM)**

### 1.1 MCP9984 EVALUATION BOARD - BILL OF MATERIALS (BOM)

#### TABLE 1-1: MCP9984 EVALUATION BOARD - BOM

| Qty. | Reference             | Description                                                                            | Manufacturer                        | Part Number        |
|------|-----------------------|----------------------------------------------------------------------------------------|-------------------------------------|--------------------|
| 1    | C1                    | Ceramic Capacitor, 0.47 μF, 10V, 10%,<br>X5R, Surface-Mount, 0603                      | KEMET                               | C0603C474K8PACTU   |
| 1    | C10                   | Ceramic Capacitor, 2200 pF, 16V, 10%, X7R, Surface-Mount, 0603                         | AVX Corporation                     | 0603YC222KAT2A     |
| 5    | C2, C4, C5, C7,<br>C9 | Ceramic Capacitor, 0.1 μF, 10V, 10%,<br>X7R, Surface-Mount, 0603                       | KEMET                               | C0603C104K8RACTU   |
| 2    | C3, C6                | Ceramic Capacitor, 4.7 μF, 10V, 10%,<br>X5R, Surface-Mount, 0805                       | Wurth Elektronik                    | 885012107009       |
| 1    | C8                    | Ceramic Capacitor, 200 pF, 50V, 5%,<br>C0G, Surface-Mount, 0603                        | Murata<br>Electronics®              | GRM1885C1H201JA01D |
| 1    | J1                    | Connector, USB 2.0, Micro-B, Female,<br>Through-Hole/Surface-Mount,<br>Right-Angle     | FCI                                 | 10118194-0001LF    |
| 1    | J2                    | Connector, HDR-2.54, Male, 1x4, Gold<br>5.84 MH, Through-Hole, Right-Angle             | Samtec, Inc.                        | TSW-104-08-S-S-RA  |
| 2    | J3, J4                | Connector, Terminal, 5 mm, 1x2,<br>Female, 12-26AWG, 18A,<br>Through-Hole, Right-Angle | Phoenix Contact                     | 1935161            |
| 1    | J5                    | Connector, HDR-2.54, Male, 2x6, Tin, 5.84 MH, Through-Hole, Vertical                   | Amphenol ICC<br>(FCI)               | 67996-412HLF       |
| 2    | LD1, LD2              | Diode, LED, Green, 3.2V, 20 mA,<br>430 mcd, Clear, Surface-Mount, 0603                 | Wurth Elektronik                    | 150060GS75000      |
| 2    | LD3, LD4              | Diode, LED, Red, 2V, 20 mA, 250 mcd,<br>Clear, Surface-Mount, 0603                     | Wurth Elektronik                    | 150060RS75000      |
| 1    | PCB1                  | MCP9984 Evaluation Board - Printed<br>Circuit Board                                    | Microchip<br>Technology Inc.        | 04-12024-R1        |
| 1    | Q1                    | Transistor, BJT, NPN, MMBT3904-7-F, 40V, 0.2A, Surface-Mount, SOT23-3                  | Diodes<br>Incorporated <sup>®</sup> | MMBT3904-7-F       |
| 1    | R1                    | Resistor, Thick Film, 10 k $\Omega$ ,1%, 1/10W, Surface-Mount, 0603                    | Panasonic<br>Industry Co., Ltd.     | ERJ-3EKF1002V      |
| 1    | R10                   | Resistor, Thick Film, 22 kΩ, 1%, 1/8W,<br>Surface-Mount, 0805, AEC-Q200                | Stackpole<br>Electronics, Inc.      | RMCF0805FT22K0     |
| 1    | R11                   | Resistor, Thick Film, 33 k $\Omega$ , 1%, 1/16W, Surface-Mount, 0805                   | Stackpole<br>Electronics, Inc.      | RMCF 1/10 33K 1% R |
| 3    | R2, R3, R12           | Resistor, Thick Film, 6.8 kΩ, 1%, 1/10W, Surface-Mount, 0603                           | Panasonic<br>Industry Co., Ltd.     | ERJ-3EKF6801V      |
| 3    | R4, R5, R8            | Resistor, Thick Film, 10 k $\Omega$ , 1%, 1/8W, Surface-Mount, 0805                    | Panasonic<br>Industry Co., Ltd.     | ERJ-6ENF1002V      |

**Note 1:** The components listed in this Bill of Materials are representative of the PCB assembly. The released BOM used in manufacturing uses all RoHS-compliant components.

| Qty. | Reference | Description                                                                       | Manufacturer                               | Part Number       |
|------|-----------|-----------------------------------------------------------------------------------|--------------------------------------------|-------------------|
| 1    | R6        | Resistor, Thick Film, 4.7 kΩ, 1%, 1/8W,<br>Surface-Mount, 0805                    | Yageo<br>Corporation                       | RC0805FR-074K7L   |
| 1    | R7        | Resistor, 6.8 k $\Omega$ , 1%, 1/8W,<br>Surface-Mount, 0805                       | Yageo<br>Corporation                       | RC0805FR-076K8L   |
| 1    | R9        | Resistor, Thick Film, 15 kΩ, 1%, 1/8W,<br>Surface-Mount, 0805                     | Yageo<br>Corporation                       | RC0805FR-0715KL   |
| 1    | TP1       | Connector, Test Point, Loop, Red,<br>Through-Hole                                 | Keystone <sup>®</sup><br>Electronics Corp. | 5010              |
| 1    | TP2       | Connector, Test Point, Loop, Black,<br>Through-Hole                               | Keystone<br>Electronics Corp.              | 5011              |
| 2    | TP3, TP4  | Connector, Test Point, Loop, White,<br>Through-Hole                               | Keystone<br>Electronics Corp.              | 5012              |
| 1    | U1        | MCHP Interface USB, I <sup>2</sup> C, UART,<br>MCP2221A-I/ST, TSSOP-14            | Microchip<br>Technology Inc.               | MCP2221A-I/ST     |
| 1    | U2        | MCHP Analog LDO, 3.3V,<br>MCP1703T-3302E/DB, SOT-223-3                            | Microchip<br>Technology Inc.               | MCP1703T-3302E/DB |
| 1    | U3        | MCP9984-AE/E3, 2-Wire, ±1°C, Accuracy Remote Diode Temperature<br>Monitor MSOP-10 | Microchip<br>Technology Inc.               | MCP9984-AE/E3     |

**Note 1:** The components listed in this Bill of Materials are representative of the PCB assembly. The released BOM used in manufacturing uses all RoHS-compliant components.

# 1.2 MCP9984 EVALUATION BOARD - BOM MECHANICAL PARTS

| Qty. | Reference | Description                                                                     | Manufacturer                                             | Part Number |
|------|-----------|---------------------------------------------------------------------------------|----------------------------------------------------------|-------------|
| 1    | CBL2      | Mechanical, Headings & Wires Cable,<br>USB Male-A to USB Male Micro-B,<br>0.91M | Dongguan<br>Zhanxin Electronic<br>Technology Co.,<br>Ltd | A006ZX028   |
| 1    | JP1       | Mechanical, Headings & Wires Jumper, 2.54 mm, 1x2, Handle, Gold                 | TE Connectivity<br>AMP                                   | 881545-2    |
| 2    | Q3, Q4    | Transistor, BJT, NPN, 2N3904TA, 40V, 0.2A, 0.625W, TO-92-3                      | Fairchild<br>Semiconductor <sup>®</sup>                  | 2N3904TA    |

#### TABLE 1-2: MCP9984 EVALUATION BOARD - BOM MECHANICAL PARTS

**Note 1:** The components listed in this Bill of Materials are representative of the PCB assembly. The released BOM used in manufacturing uses all RoHS-compliant components.

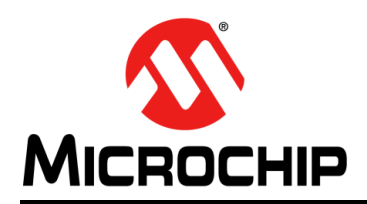

# **Worldwide Sales and Service**

#### AMERICAS

Corporate Office 2355 West Chandler Blvd. Chandler, AZ 85224-6199 Tel: 480-792-7200 Fax: 480-792-7277 Technical Support: http://www.microchip.com/ support

Web Address: www.microchip.com

Atlanta Duluth, GA Tel: 678-957-9614 Fax: 678-957-1455

Austin, TX Tel: 512-257-3370

Boston Westborough, MA Tel: 774-760-0087 Fax: 774-760-0088

**Chicago** Itasca, IL Tel: 630-285-0071 Fax: 630-285-0075

**Dallas** Addison, TX Tel: 972-818-7423 Fax: 972-818-2924

**Detroit** Novi, MI Tel: 248-848-4000

Houston, TX Tel: 281-894-5983

Indianapolis Noblesville, IN Tel: 317-773-8323 Fax: 317-773-5453 Tel: 317-536-2380

Los Angeles Mission Viejo, CA Tel: 949-462-9523 Fax: 949-462-9608 Tel: 951-273-7800

Raleigh, NC Tel: 919-844-7510

New York, NY Tel: 631-435-6000

**San Jose, CA** Tel: 408-735-9110 Tel: 408-436-4270

**Canada - Toronto** Tel: 905-695-1980 Fax: 905-695-2078

#### ASIA/PACIFIC

Australia - Sydney Tel: 61-2-9868-6733

China - Beijing Tel: 86-10-8569-7000 China - Chengdu

Tel: 86-28-8665-5511 China - Chongqing Tel: 86-23-8980-9588

**China - Dongguan** Tel: 86-769-8702-9880

China - Guangzhou Tel: 86-20-8755-8029

China - Hangzhou Tel: 86-571-8792-8115

China - Hong Kong SAR Tel: 852-2943-5100

China - Nanjing Tel: 86-25-8473-2460

China - Qingdao Tel: 86-532-8502-7355

China - Shanghai Tel: 86-21-3326-8000

China - Shenyang Tel: 86-24-2334-2829

China - Shenzhen Tel: 86-755-8864-2200

China - Suzhou Tel: 86-186-6233-1526

**China - Wuhan** Tel: 86-27-5980-5300

China - Xian Tel: 86-29-8833-7252

China - Xiamen Tel: 86-592-2388138 China - Zhuhai

Tel: 86-756-3210040

#### ASIA/PACIFIC

India - Bangalore Tel: 91-80-3090-4444

India - New Delhi Tel: 91-11-4160-8631 India - Pune

Tel: 91-20-4121-0141 Japan - Osaka

Tel: 81-6-6152-7160

Japan - Tokyo Tel: 81-3-6880- 3770 Korea - Daegu

Tel: 82-53-744-4301 Korea - Seoul

Tel: 82-2-554-7200

Malaysia - Kuala Lumpur Tel: 60-3-7651-7906

Malaysia - Penang Tel: 60-4-227-8870

Philippines - Manila Tel: 63-2-634-9065

Singapore Tel: 65-6334-8870

Taiwan - Hsin Chu Tel: 886-3-577-8366

Taiwan - Kaohsiung Tel: 886-7-213-7830

Taiwan - Taipei Tel: 886-2-2508-8600

Thailand - Bangkok Tel: 66-2-694-1351

Vietnam - Ho Chi Minh Tel: 84-28-5448-2100

65 Germany - Munich Tel: 49-89-627-144-0

9 34-8870

Germany - Rosenheim Tel: 49-8031-354-560

> Israel - Ra'anana Tel: 972-9-744-7705

EUROPE

Austria - Wels

Tel: 43-7242-2244-39

Tel: 45-4485-5910

Fax: 45-4485-2829

Tel: 358-9-4520-820

Tel: 33-1-69-53-63-20

Fax: 33-1-69-30-90-79

Germany - Garching

Tel: 49-2129-3766400

Germany - Heilbronn

Germany - Karlsruhe

Fax: 49-89-627-144-44

Tel: 49-7131-72400

Tel: 49-721-625370

Tel: 49-8931-9700

Germany - Haan

Finland - Espoo

France - Paris

Fax: 43-7242-2244-393

Denmark - Copenhagen

**Italy - Milan** Tel: 39-0331-742611 Fax: 39-0331-466781

**Italy - Padova** Tel: 39-049-7625286

**Netherlands - Drunen** Tel: 31-416-690399 Fax: 31-416-690340

Norway - Trondheim Tel: 47-7288-4388

Poland - Warsaw Tel: 48-22-3325737

Romania - Bucharest Tel: 40-21-407-87-50

**Spain - Madrid** Tel: 34-91-708-08-90 Fax: 34-91-708-08-91

Sweden - Gothenberg Tel: 46-31-704-60-40

**Sweden - Stockholm** Tel: 46-8-5090-4654

**UK - Wokingham** Tel: 44-118-921-5800 Fax: 44-118-921-5820